附件

# 教师培训管理平台 使用手册 (培训计划填报)

# 目录

| 1. | 登录1         | - |
|----|-------------|---|
| 2. | 培训计划填报      | - |
|    | 2.1 新增培训计划2 | - |
|    | 2.2 导入培训计划3 | - |
|    | 2.3 提交培训计划6 | - |

## 1. 登录

访问融合门户 i.cuc.edu.cn, 输入工号和密码, 验证成功后搜 索"教师培训管理平台"可登录系统。

| 📣 早産信 煤大薬   融合服务门) | 🗅 🖻 首页 📑 办事大厅  | 目 教学 🖻 科研 🏛 党建 | 国 生活 🗸 🕌 更多 🗸 🖸 | 师展 🔹 🐵 ampa   |
|--------------------|----------------|----------------|-----------------|---------------|
|                    | 高中             | 合服冬门户          |                 |               |
| 1 and the          | 教师培训管理平台       |                | 搜索              |               |
|                    | 历史授者:数师培训管理、培训 | 流程 搜系统/在线 信息   |                 |               |
| 在线服务 在线服务 (128)    |                |                |                 | 北谷会、          |
| 11:36/18/33 (120)  |                |                |                 | 1342-024 bird |

## 选择部门管理员身份

| A 14.24+8                                                                                                    |                                                           |
|----------------------------------------------------------------------------------------------------|-----------------------------------------------------------|
|                                                                                                    |                                                           |
|                                                                                                    | 教育を知道                                                     |
| and the second second se | \$2,则以后,则[官]理十口<br>您有如下身份可访问该服务。请选择·                      |
|                                                                                                    | - 50 Hyal + 31 th - 20 Hyal (2010), Hyal + -<br>系统域-部门管理员 |
| _                                                                                                    | 在編教职工                                                     |
|                                                                                                    |                                                           |
|                                                                                                    |                                                           |

# 2. 培训计划填报

找到需要填报的培训计划,点击"计划填报"

| 本 中國化         | 8 探大學 | 教师培训管理平台                                                                    |                                                                               |                                                                         | ② 部门管理员 |
|---------------|-------|-----------------------------------------------------------------------------|-------------------------------------------------------------------------------|-------------------------------------------------------------------------|---------|
| 當 培训计划        | ^     | 培训计划填报                                                                      |                                                                               |                                                                         |         |
| 培训计划填报        |       |                                                                             |                                                                               |                                                                         |         |
|               |       | Q、请输入计划名称                                                                   | 搜测                                                                            | [高级搜索]                                                                  |         |
|               | ~     | 年度:                                                                         |                                                                               |                                                                         |         |
| <b>4</b> 学时管理 | ×     | <b>test031101</b><br>培训年度: 2025<br>地形开始日期: 2025-03-11<br>填报结束日期: 2025-03-13 | 增调计划9999<br>培训年度: 2025<br>境界环始日期: 2025-03-11<br>境界球由日期: 2025-03-12<br>计划填损 查看 | 增调计划20241128<br>培训年度: 2024<br>填很开始日期: 2025-03-10<br>填报结束日期: 2025-03-11  |         |
|               |       | 2025年教职工培训<br>培训年度: 2024<br>填很开始日期: 2025-03-06<br>填报结束日期: 2025-03-07        | <b>培训计划20241128</b><br>培训年度: 2024<br>增行开始日期: 2024-11-28<br>填报结束日期: 2024-11-29 | <b>年度培训计划</b><br>培训年度: 2024<br>境田开始日期: 2024-11-25<br>境形结束日期: 2024-11-30 |         |
|               |       | 2025学年部门培训计划填报<br>培训年度:2024<br>填报开始日期:2024-11-22<br>填报结束日期:2024-12-31       |                                                                               |                                                                         |         |

#### 2.1 新增培训计划

数据体量少可直接点击"新增",进行在线填报

| ▲ 中國信禄大書 教师 | Jan 111 Ada ann 1999 7. |       |          |          |              |
|-------------|-------------------------|-------|----------|----------|--------------|
| 培训计划填托      | 新増                      |       |          |          |              |
| 填报          |                         |       |          |          |              |
| 基本信息        | •培训类别                   | 请选择 * | *主办部门/单位 | 党委教师工作部  |              |
|             | •培训主题                   |       |          |          | _            |
| 计划名称        |                         |       |          |          |              |
| 填报开始日期      |                         |       |          | 0/600    |              |
| 填报说明        | •培训内容                   |       |          |          |              |
| 目下内田        |                         |       |          |          | -            |
| 定省启用        |                         |       |          | 0/600    |              |
| 培训计划        | •培训形式                   | 请选择   |          | ¥.       |              |
| 新増 导/       | •培训对象                   |       |          |          |              |
| 日本          |                         |       |          | 0/600    | 台时间 🍦 培训结束时间 |
|             | *培训人数                   | 1     | *培训开始时间  | <b>—</b> |              |
|             | •培训结束时间                 |       | *培训学时    | 1        |              |
|             | 培训师资                    |       |          |          |              |
|             |                         |       |          |          |              |
|             |                         |       |          | 0/600    |              |
|             |                         |       |          |          |              |
| 提恭 保存       |                         |       |          | 确定 取消    |              |

新增完成后可点击"**保存草稿**",先把录入的培训计划存储 到系统里。

| 关11X                            |                                                                                  |                                              |                                                                                                    |
|---------------------------------|----------------------------------------------------------------------------------|----------------------------------------------|----------------------------------------------------------------------------------------------------|
| 基本信息                            |                                                                                  |                                              |                                                                                                    |
| 计划名称                            | 培训计划9999                                                                         | 年度                                           | 2025                                                                                                    |
| 填报开始日期                          | 2025-03-11                                                                       | 填报结束日期                                       | 2025-03-12                                                                                                    |
| 填报说明                            | 1111                                                                             |                                              |                                                                                                    |
| 是否启用                            | 是                                                                                | 提醒方式                                         | 企业微信                                                                                                    |
| 培训计划                            |                                                                                  |                                              |                                                                                                    |
|                                 |                                                                                  |                                              |                                                                                                    |
| 操作                              | 培训类别 主办部门/单位                                                                     |                                              | ▲ 培训对象 ▲ 培训人数 ▲ 培训开始时间 ▲ 培训结束时间 ▲ 培训学时                                                                                                    |
| <ul><li>操作</li><li>编辑</li></ul> | 培训类别 ÷         主办部门/单位 ÷         培训主题           入职培训         党委教师工作部         111 | 培训内容         培训形式           111         现场教学 | 培训对象 非 结训人数 非 结训开始时间 非 结训结束时间 非 结训学时           111         11         2025-03-11         2025-03-20         11                             |
| 操作                              | 培训类别 ⇒         主办部门/单位 ⇒         培训主题           入斯培训         党美教师工作部         111 | ◆ 培训内容 ◆ 培训形式 ÷<br>111 现场数学                  | 培训对象 ↓ 培训人数 ↓ 培训开始时间 ↓ 培训结束时间 ↓ 培训学时<br>111 11 2025-03-11 2025-03-20 11                                                                    |
| · 操作                            | 培训类列 ↓         主办部门/单位 ↓         培训主题           入取培训         党委教师工作部         111 | ◆ 培训内容 ◆ 培训形式 ◆<br>111 现场数学                  | 金         培训开始数 章         培训开始时间 章         培训结束时间 章         培训学时           111         11         2025-03-11         2025-03-20         11 |

#### 2.2 导入培训计划

数据体量多可线下填写表格后导入系统。点击"导入一下载 导入模板"

| ▲ 书商信母大学 教师     | i培训管理平台                           |                                 |                    |            |        |            |                       | ()<br>()<br>()<br>()<br>()<br>()<br>()<br>()<br>()<br>()<br>()<br>()<br>()<br>( |
|-----------------|-----------------------------------|---------------------------------|--------------------|------------|--------|------------|-----------------------|---------------------------------------------------------------------------------|
| 填报              |                                   |                                 |                    |            |        |            |                       |                                                                                 |
| 一 至 个 旧 忌       |                                   |                                 |                    |            |        |            |                       |                                                                                 |
| 计划名称            | 培训计划9999                          |                                 | 年度                 | 2025       |        |            |                       |                                                                                 |
| 填报开始日期          | 2025-03-11                        | -                               | 填报结束日期             | 2025-03-12 |        |            |                       |                                                                                 |
| 填报说明            | 1111                              | 导入数据                            |                    | ×          |        |            |                       |                                                                                 |
| 是否启用            | 是                                 |                                 |                    |            |        |            |                       |                                                                                 |
| 培训计划            |                                   | 1 上传文件<br>如果您是初次使用。建议都下<br>开始上传 | <b>载导入模板</b> 共行查看。 |            |        |            |                       |                                                                                 |
| 新増导             |                                   | 2 导入数据                          |                    |            |        |            |                       |                                                                                 |
| 操作              | 培训类别 ÷ 主办部门/单位 ÷                  | 等待文件上传完毕后自动                     | 导入数据               |            | 培训人数 🕽 | 2025-03-11 | ♀ 培训结束的<br>2025-03-20 |                                                                                 |
| 200 203         | 7 Norde VI 2024 (Annual (FBP 111) | 3 完成                            |                    |            |        | 2023-03-11 | 2023-00-20            |                                                                                 |
| 【K K ><br>提交 保存 | >> 1-1 总记录数 1 总页数 1 跳转: 1<br>章稿   |                                 |                    |            |        |            |                       | 每                                                                               |

#### 填写时需要按照"填写说明",填写"培训计划表"

| 门/单                   | 位(公章):                                            |                          |                                       |                                                                            |                                   |                                                          | 联系人:                  |                               |                               |                       | 填表时间:                                           | 年月日                              |
|-----------------------|---------------------------------------------------|--------------------------|---------------------------------------|----------------------------------------------------------------------------|-----------------------------------|----------------------------------------------------------|-----------------------|-------------------------------|-------------------------------|-----------------------|-------------------------------------------------|----------------------------------|
| ·#                    | 培训类别                                              | 主办部门/单位                  | 培训主题                                  | 培训内容                                                                       | 培训形式                              | 培训对象                                                     | 培训人数                  | 培训开始时间                        | 培训结束时间                        | 培训学时                  | 培训师资                                            | 备注                               |
| 入<br>表<br>1<br>3<br>4 | 、駅培训/應政<br>資/师備师风<br>国庆研修/业<br>-培训/人工智<br>6/国际少培训 | 列全所有参与组<br>织的部门和单位       | 教师教学创新能力专题系<br>列培训/新入职教师红色主<br>题教育培训等 | 思想政治引领/人工智能/国际<br>化水平提升/教学理念/教学方<br>法/科研项目申报/创作经验提<br>升/身心素质拓展/职业发展指<br>品集 | 专题报告/系列讲<br>座/现场教学/交流<br>研讨/线上培训等 | 全体教职工/教师/领<br>导干部/管理人员/辅<br>导员/实验人员/保密<br>人員/留学印国教师<br>集 | XX(只能<br>填写阿拉<br>伯数字) | yyyy-mm-dd.<br>≢r: 2025-03-01 | yyyy-mm—dd,<br>∲r: 2025–03–01 | XX(只能填<br>写阿拉伯数<br>字) | 委託培训机构/外枝学者/校内名<br>师/行业专家/优秀代表人物/特<br>定等(可具体到人) | 上級要求组织/学校<br>工作需要/单位自主<br>开展/其他等 |
| 2                     |                                                   |                          |                                       |                                                                            |                                   |                                                          |                       |                               |                               | -                     |                                                 |                                  |
| 4                     |                                                   |                          |                                       |                                                                            |                                   |                                                          |                       |                               |                               |                       |                                                 |                                  |
|                       |                                                   |                          |                                       |                                                                            |                                   |                                                          |                       |                               |                               |                       |                                                 |                                  |
|                       |                                                   | 2.请各学院将面向5<br>3.培训计划表填写# | 校教职工开放课程各省注一栏<br>认无说后再上传系统,系统中        | 进行转往。<br>先撤保存处理。 凝终确认后再点击                                                  | <b>提交按钮、一旦提交</b>                  |                                                          |                       |                               |                               |                       |                                                 |                                  |
|                       |                                                   |                          |                                       |                                                                            |                                   |                                                          |                       |                               |                               |                       |                                                 |                                  |

线下完成表格填写后,点击"导入一开始上传一确认上传", 将培训计划表导入到系统中。

| A 46 (1 14 )   | 《 教师培               | <b>销管理平台</b>                                                                        |                                                                                                    |                                     |                              |        |                        | 0                    | 部门管理员        |
|----------------|---------------------|-------------------------------------------------------------------------------------|----------------------------------------------------------------------------------------------------|-------------------------------------|------------------------------|--------|------------------------|----------------------|--------------|
| - 現 拉<br>┃ 基本信 | 息                   |                                                                                     |                                                                                                    |                                     |                              |        |                        |                      |              |
| 计划名            | 称                   | 培训计划9999                                                                            |                                                                                                    | 年度                                  | 2025                         |        |                        |                      |              |
| 填报开            | 始日期                 | 2025-03-11                                                                          | -                                                                                                    | 填报结束日期                              | 2025-03-12                   |        |                        |                      |              |
| 填报说            | 明                   | 1111                                                                                | 导入数据                                                                                                    |                                     | ×                            |        |                        |                      |              |
| 是否启            | 用                   | 是                                                                                   |                                                                                                    |                                     |                              |        |                        |                      |              |
| 培训计<br>新聞      | 划<br>导入<br>操作<br>编辑 | 受出         創成           培训类别 ◆ 主办部门/单位 ◆           入职培训         党委教师工作部         111 | <ul> <li>上代文件</li> <li>規築定券均式規準、建設定予算</li> <li>数項工培训计划表(1).xlsx</li> <li>早入数据</li> <li>等待文件上传完毕后自动导入</li> <li>予成</li> </ul> | 入現板進行登場。<br>(18k) <b>重新上作</b><br>数据 | <mark>输认上作</mark><br>未选择任何文件 | 培训人数 ↓ | 培训开始时间 《<br>2025-03-11 | 培训结束时间<br>2025-03-20 | ◆ 培训学时<br>11 |
| < <            | > >                 | 1-1 总记录数 1 总页数 1 跳转: 1                                                              |                                                                                                    |                                     |                              |        |                        |                      | 每页: 10       |

如数据导入成功,可在平台中看到已导入的条目,如全部导入成功,数据确认无误后可提交。

如数据导入失败,平台上将不显示已导入条目,并且导入页 面会显示"导入失败X条"。

| 基本信息                     |                                          |                                                                                     |                                           |            |               |            |          |     |
|--------------------------|------------------------------------------|-------------------------------------------------------------------------------------|-------------------------------------------|------------|---------------|------------|----------|-----|
| 计划名称                     | 培训计划9999                                 |                                                                                     | 年度                                        | 2025       |               |            |          |     |
| 填报开始日期                   | 2025-03-11                               |                                                                                     | 填报结束日期                                    | 2025-03-12 |               |            |          |     |
| 填报说明                     | 1111                                     | 导入数据                                                                                |                                           | ×          |               |            |          |     |
| 是否启用                     | #                                        | 1 上传文件                                                                              | 3) 講編注目書者                                 |            |               |            |          |     |
| 新增 导》 操作                 | ▲ 御餘<br>培训美别 章 主办部门/单位 章                 | <ul> <li>教駅工培训计划表 (1).xlsx</li> <li>② 导入数据</li> <li>数据导入完成</li> <li>③ 完成</li> </ul> | (18k)                                     |            | 培训人数 💲 培训开始时间 | 🗘 培训结束时间 🗘 | 培训学时     | 4.5 |
| 编辑                       | 入职培训 党委教师工作部 111                         | 导入已完成,其 <u>中导入成功</u><br>具体结果可查 <mark>才下载导入结</mark>                                  | 0条,导入失败 <b>0</b> 条<br>果 <sup>社</sup> 行查看。 | 确定关闭       | 1 2025-03-11  | 2025-03-20 | 11       |     |
|                          |                                          |                                                                                     |                                           |            |               |            |          |     |
| Second I make in part in | AND A REPORT AND A REPORT AND A REAL AND |                                                                                     |                                           |            |               |            | 修西: 10 - |     |

请点击"下载导入结果—error"查看错误原因,修改培训 计划表后重新导入系统。

|                           |              |       | 3                             |                |                  |               |                    | 3                    |              |               |             |      | ii             |        | 3    |      |      |         |      |      |   |
|---------------------------|--------------|-------|-------------------------------|----------------|------------------|---------------|--------------------|----------------------|--------------|---------------|-------------|------|----------------|--------|------|------|------|---------|------|------|---|
| N2                        |              | ~     | ©, ƒ <sub>X</sub>             | 只允许            | 导入本部             | 门信息!          |                    |                      |              |               |             |      |                |        |      |      |      |         |      |      |   |
| А                         | в            | С     | D                             | E              | F                | G             | н                  | I.                   | J            | к             | L           | М    |                | N      | 0    | Р    | Q    | R       | s    | т    | U |
| 培训类别<br>入职培训              | 主办部「<br>党委宣传 | 培训主体  | 题 培训内 <sup>1</sup><br>训 入职培 i | 孚培训形式<br>川线上培训 | 1 培训对象<br>1 入职培订 | & 培训人数<br>川11 | 发培训开始<br>2025-03-0 | 1 培训结束<br>12025-03-0 | (培训学时<br>[11 | 「培训师资<br>入职培训 | 备注<br> 入职培训 | 分析错误 | 分析错误2<br>只允许导) | 本部门信息! | 分析错误 | 会析错误 | 分析错误 | excel格式 | 数据格式 | 字典检验 |   |
|                           |              |       |                               |                |                  |               |                    |                      |              |               |             |      |                |        |      |      |      |         |      |      |   |
|                           |              |       |                               |                |                  |               |                    |                      |              |               |             |      |                |        | -    |      |      |         |      |      |   |
|                           |              |       |                               |                |                  |               |                    |                      |              |               |             |      |                |        |      |      |      |         |      |      |   |
|                           |              |       |                               |                |                  |               |                    |                      |              |               |             |      |                |        |      |      |      |         |      |      |   |
|                           |              |       |                               |                |                  |               |                    |                      |              |               |             |      |                |        |      |      |      |         |      |      |   |
|                           |              |       |                               |                |                  |               |                    |                      |              |               |             |      |                |        |      |      |      |         |      |      |   |
|                           |              |       |                               |                |                  |               |                    |                      |              |               |             |      |                |        |      |      |      |         |      |      |   |
|                           |              |       |                               |                |                  |               |                    |                      |              |               |             |      |                |        |      |      |      |         |      |      |   |
|                           |              |       |                               |                |                  |               |                    |                      |              |               |             |      |                |        |      |      |      |         |      |      |   |
|                           |              |       |                               |                |                  |               |                    |                      |              |               |             |      |                |        |      |      |      |         |      |      |   |
|                           |              |       |                               |                |                  |               |                    |                      |              |               |             |      |                |        |      |      |      |         |      |      |   |
|                           |              |       |                               |                |                  |               |                    |                      |              |               |             |      |                |        |      |      |      |         |      |      |   |
|                           |              |       |                               |                |                  |               |                    |                      |              |               |             |      |                |        |      |      |      |         |      |      |   |
|                           |              |       |                               |                |                  |               |                    |                      |              |               |             |      |                |        |      |      |      |         |      |      |   |
|                           |              |       |                               |                |                  |               |                    |                      |              |               |             |      |                |        |      |      |      |         |      |      |   |
|                           |              |       |                               |                |                  |               |                    |                      |              |               |             |      |                |        |      |      |      |         |      |      |   |
|                           |              |       |                               |                |                  |               |                    |                      |              |               |             |      |                |        |      |      |      |         |      |      |   |
|                           |              |       |                               |                |                  |               |                    |                      |              |               |             |      |                |        |      |      |      |         |      |      |   |
|                           |              |       |                               |                |                  |               |                    |                      |              |               |             |      |                |        |      |      |      |         |      |      |   |
|                           |              |       |                               |                |                  |               |                    |                      |              |               |             |      |                |        |      |      |      |         |      |      |   |
| $\langle \rangle \rangle$ | succ         | ess e | error +                       |                |                  |               |                    |                      |              |               |             |      |                | 1 4    |      |      |      |         |      |      |   |
| <b>○</b> 本                | 地备份开         | F     |                               |                |                  |               |                    |                      |              |               |             |      |                |        |      |      | 0    | da v da |      | 100% |   |

### 2.3 提交培训计划

数据录入过程中可随时"保存草稿",最终条目检查无误后 点击"提交"即可完成培训计划填报,提交后无法再次修改。

| fá\$#≠₹ 教师均<br>直报                                                                                                    | 音训管理平台                                                                                                    |                   |                                  |                                                                                              | (10) J III (13)                                                                                                    |
|----------------------------------------------------------------------------------------------------|----------------------------------------------------------------------------------------------------|-------------------|----------------------------------|----------------------------------------------------------------------------------------------|----------------------------------------------------------------------------------------------------|
| 基本信息                                                                                                    |                                                                                                    |                   |                                  |                                                                                              |                                                                                                    |
| 计划名称                                                                                                    | 培训计划9999                                                                                                    |                   | 年度                               | 2025                                                                                         |                                                                                                    |
| 填报开始日期                                                                                                    | 2025-03-11                                                                                                    |                   | 填报结束日期                           | 2025-03-12                                                                                   |                                                                                                    |
| 填报说明                                                                                                    | 1111                                                                                                    |                   |                                  |                                                                                              |                                                                                                    |
| 是否启用                                                                                                    | 是                                                                                                    |                   | 提醒方式                             | 企业微信                                                                                         |                                                                                                    |
| 培训计划                                                                                                    |                                                                                                    |                   |                                  |                                                                                              |                                                                                                    |
| 新増 导入                                                                                                    | - 导出 删除                                                                                                    |                   |                                  |                                                                                              |                                                                                                    |
| 操作                                                                                                    | 培训类别 💠 主办部门/单位 💠                                                                                                    | 培训主题 🌲 培训内        | 容 🗘 培训形式                         | 🗘 培训对象 🗘 培训人数 💲 培训开始                                                                         | 时间 💠 培训结束时间 🌲 培训学时 🗘                                                                                                    |
| 编辑                                                                                                    | 入职培训 党委教师工作部 111                                                                                                    | 111               | 现场教学                             | 111 11 2025-03-1                                                                             | 1 2025-03-20 11                                                                                                    |
| K < > >                                                                                                    | 1-1 总记录数 1 总页数 1 跳转: 1                                                                                                    |                   |                                  |                                                                                              | 每页:10 -                                                                                                    |
| K < > ><br>規交 保存車                                                                                                    | 1 1-1 总记录数 1 总页数 1 跳铁: 1                                                                                                    |                   |                                  |                                                                                              | 每页: 10 -                                                                                                    |
| IC < > > ><br>提交 保存車<br>件点 Q d + 委 教师期<br>具版                                                                                                    | 1 1-1 总记录数 1 总页数 1 跳杆: 1<br>草稿<br>音训管理平台                                                                                                    |                   |                                  |                                                                                              | 每页: 10 ·                                                                                                    |
| I     <     >     >       提交     保存車       構成          イム2.4+表     教师均       異批     基本信息                                                                                                    | 4 1-1.总记录数 1 总页数 1 跳杆: 1<br>章稿<br>备训管理平台                                                                                                    |                   |                                  |                                                                                              | 每页: 10 · · · · · · · · · · · · · · · · · ·                                                                                                    |
| IC     く     >>       提文     保存車       作点公 d+k春     教师助       現刊     基本信息       计划名称                                                                                                    | 1 1-1 总记录数 1 总页数 1 跳铁: 1<br>草稿<br><b>音训管理平台</b><br>培训计划9999                                                                                                    |                   | 年度                               | 2025                                                                                         | 每页: 10 →<br>③ 励力管理员 →                                                                                                    |
| IC     >>>>>>>>>>>>>>>>>>>>>>>>>>>>>>>>                                                                                                    | 1 1-1 总记录数 1 总页数 1 跳杆: 1<br>草稿<br><b></b>                                                                                                    |                   | 年度<br>填报结束日期                     | 2025<br>2025-03-12                                                                           | 每页: 10 •                                                                                                    |
| 北く         >>>           堤交         保存車           北交         保存車           「私公は+老 教师助<br>開放         教师助           基本信息            计划名称            填扱开始日期            填扱说明                                                                                                    | 1     1・1 点记录数1     差页数1     純年: 1       車痛       書       審       書       第       留       第       第       第       第       第       第       第       第       第       第       第       第       第       第       第       第       第       第       1       1       1       1       1       1       1       1       1       1       1       1       1       1       1       1       1       1       1       1       1       1       1       1       1       1       1       1       1       1       1       1       1       1       1       1       1       1       1       1       1                                                                                                    |                   | 年度<br>填报结束日期                     | 2025<br>2025-03-12                                                                           | 每页: 10 →<br>③ 函门管理员 →                                                                                                    |
| K く シ シ 次<br>度文 保存車<br>目前で<br>基本信息<br>计划名称<br>境限开始日期<br>項限说明<br>是否启用                                                                                                    | 1 1-1 总记录数 1 总页数 1 脱杆: 1<br>車碼<br>高训管理平台<br>超U11/1/199999<br>2025-03-11<br>1111<br>足                                                                                                    |                   | 年度<br>填报结束日期<br>提醒方式             | 2025<br>2025-03-12<br>企业價值                                                                   | 每页: 10 •                                                                                                    |
| K く シ > メ<br>田女 保存車<br>(434+を 数/所用)<br>可放<br>基本信息<br>计划名称<br>項扱开始日期<br>項扱说明<br>是否自用<br>培训计划                                                                                                    | 1       1-1.4 记录数 1 总页数 1 純年: 1         庫病         書         書         第四世         2025-03-11         1111         三星                                                                                                    |                   | 年度<br>填报结束日期<br>提醒方式             | 2025<br>2025-03-12<br>全业價值                                                                   | 每页: 10 •                                                                                                    |
| K         く         >>           選交         保存目            「点公4+**         数师均           周辺         基本信息           计划名称            境股开始日期            環股説明            通路目前            増加            通知            通知                                                                                                    | 1       1-1 总记录数 1 总页数 1 跳杆: 1         車稿         高川管理平台         培训目前         2025-03-11         1111         星         粤出         興出         戦時                                                                                                    |                   | 年度<br>填报结束日期<br>機體方式             | 2025<br>2025-03-12<br>企业微信                                                                   | 每页: 10 •                                                                                                    |
| K         メ         メ           選交         保存目         保存目           「当く44.8<                                                                                                    | 1     1-1 応记录数1 応页数1 続件: 1       専病            ・・・・・・・・・・・・・・・・・・・・・・・・・・・・・                                                                                                    | 培训主题 🇘 培训内        | 年度<br>填撥結束日期<br>提醒方式<br>容 ◆ 培训形式 | 2025<br>2025-03-12<br>企业简信                                                                   | 每页: 10<br>② (部门管理员 -<br>时间 ↓ 培训结束时间 ↓ 培训学时                                                                                                    |
| K         く         >>         >>            IEX         保存車         保存車             JTM <td>1     1.1 急记录数1     差現数1     読件:     1       車病       當切管理平台       指切[计划9999       2025-03-11       1111       足       「       「       「       「       日       「       日       「       日       日</td> <td>培训主题</td> <td>年度<br/>境报结束日期<br/>援醒方式<br/>客</td> <td>2025<br/>2025-03-12<br/>全业微信<br/>111 11 2025-03-1</td> <td>每页: 10 、<br/>② 創门管理员 ◄<br/>时间 ↓ 培训结束时间 ↓ 培训学时 ↓<br/>1 2025-03-20 11</td> | 1     1.1 急记录数1     差現数1     読件:     1       車病       當切管理平台       指切[计划9999       2025-03-11       1111       足       「       「       「       「       日       「       日       「       日       日                                                                                                    | 培训主题              | 年度<br>境报结束日期<br>援醒方式<br>客        | 2025<br>2025-03-12<br>全业微信<br>111 11 2025-03-1                                               | 每页: 10 、<br>② 創门管理员 ◄<br>时间 ↓ 培训结束时间 ↓ 培训学时 ↓<br>1 2025-03-20 11                                                                                                    |
| K         く         >>         >            選交         保存耳         保存耳             建立         保存耳              調理         基本信息              计划名称               環接说明               通貨                                                                                                    | 1       1-1 总记录数1 总页数1 説任:1         車病         書明管理平台         名の音響の目的         2025-03-11         1111         見         「日辺 御歌         月辺 御歌         日辺 御歌         人取指词       史丞教师工作部         111                                                                                                    | 培训主题 💲 培训内<br>111 | 年度<br>填撥結束日期<br>援闘方式<br>容<br>留   | 2025       2025-03-12       企业深信       111       11       11                                 | ● 単元: 10 ● ● 単元: 10 ● ● ■ ● ■ ● ■ ● ■ ● ■ ● ■ ● ■ ● ■ ● ■ ● ■ ● ■ ● ■ ● ■ ● ■ ● ■ ● ■ ● ■ ● ■ ● ■ ● ■ ● ■ ● ■ ● ■ ● ■ ● ■ ● ■ ● ■ ● ■ ● ■ ● ■ ● ■ ● ■ ● ■ ● ■ ● ■ ● ■ ● ■ ● ■ ● ■ ● ■ ● ■ ● ■ ● ■ ● ■ ● ■ ● ■ ● ■ ● ■ ● ■ ● ■ ● ■ ● ■ ● ■ ● ■ ● ■ ● ■ ● ■ ● ■ ● ■ ● ■ ● ■ ● ■ ● ■ ● ■ ● ■ ● ■ ● ■ ● ■ ● ■ ● ■ ● ■ |
| K         メ         メ           選交         保存車           第二次         保存車           第二次         保存車           | 1-1. 急记录数1       必須数1       純托:1         専編         第3(1管理平台)         第3(11世紀年代)         2025-03-11         1111         夏         第3(1世紀天代)         第3(1世紀天代)< | 培训主题 C 培训内<br>111 | 年度<br>填报结束日期<br>提醒方式<br>容        | 2025       2025-03-12       企业環信       * 拾词对象 章 培训人数 章 培训开始       111     11       2025-03-1 | 每页: 10 →<br>② 創订管理员 ▼<br>1 2025-03-20 11                                                                                                    |
| K         く         >>           IEX         保存目           「4394+そ         軟师却           項股            「4394+そ         軟师却           項股刀約日期            項股刀約日期            「1394」            「1394」            「1394」            「1394」            「1394」            「1394」            「1394」            「1394」            「1394」            「1394」            「1394」            「1394」            「1394」            「1394」            「1394」            「1394」            「1394」            「1394」            「1394」            「1394」            「1394」            「1394」            「1394」            「1394」            「1394」            「1394」       <                                                                                                    |                                                                                                    | 培训主题              | 年度<br>境报结束日期<br>援醒方式             | 2025<br>2025-03-12<br>全业微信<br>111 11 2025-03-1                                               | 每死:10 ◆<br>⑦ 御刀管理员 ◆<br>时间 ◆ 培训结束时间 ◆ 培训学时 ◆<br>1 2025-03-20 11                                                                                                    |